# Making a booking with Zilch

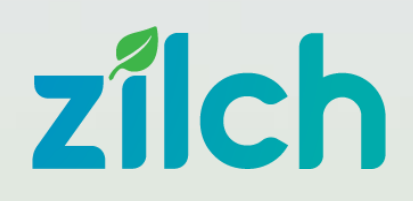

# Step 1

Go to www.zilch.nz and use the 'Quick book' panel to make a booking or click 'Book now' in the top right-hand corner.

### Step 2

Select the location you would like to collect your vehicle from, then select the date and times of your booking.

# Step 3

Click 'Find available options', then select the type of vehicle you would like to book.

#### Step 4

Review your booking details, select your payment method, and confirm!

#### Step 5

Check your email inbox for your booking confirmation.

# Сагbп

Fewer Cars. Lower Emissions. Same Convenience